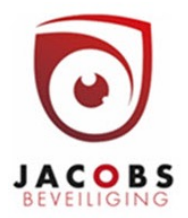

## FPA 5000 en FPA 1200

#### Gebruikersmenu

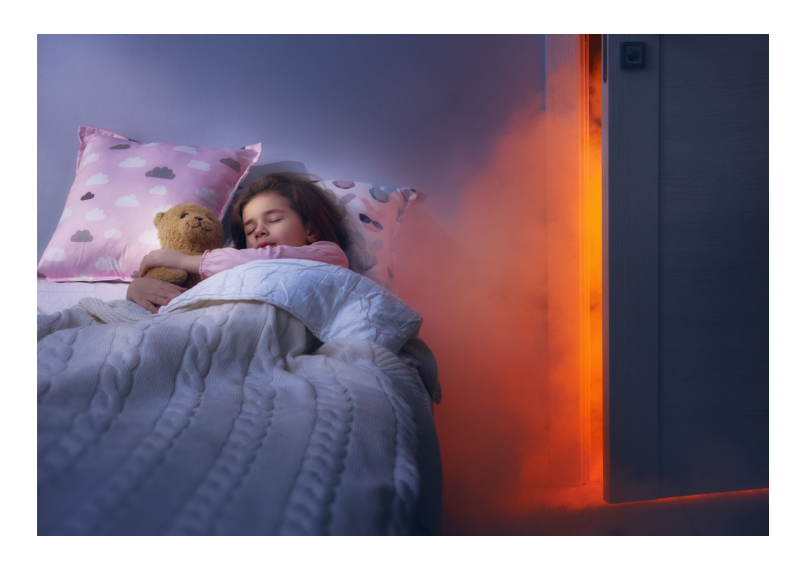

Security

**INCER** 

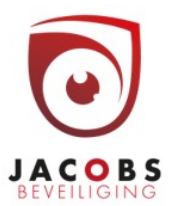

Jacobs beveiliging BV Hoogstraatsebaan 51, 2390 Oostmalle • TEL 03 464 03 37 info@jacobsbeveiliging.be • www.jacobsbeveiliging.be • INCERT nr. B-1646

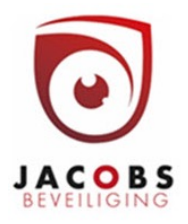

### Bedieningsmenu

|                               | Gegevens installateur  | Netwerk info         | Aanraakscherm                 | klavier                 |
|-------------------------------|------------------------|----------------------|-------------------------------|-------------------------|
|                               |                        | 1                    |                               |                         |
| Remote Termina                | i i                    |                      |                               | - • ×                   |
| BOSCH                         |                        |                      |                               |                         |
| Alarm                         | Centrale 1-1           |                      |                               |                         |
| O Test                        | Litech                 |                      |                               |                         |
| C Transmissio<br>Device activ | n Blokk                | keren                | Diagnose                      | 4 5 6<br>GHI JKL MNO    |
| O Isolate                     |                        |                      |                               | 7 8 9                   |
| O Transmissio<br>Device isola | n Onde                 | rhoud                | Configuratie                  | PORS TUV WXYZ           |
| Signals isola                 | ated                   |                      | )                             | * • #                   |
| Power                         | Omsch<br>naar nac      | htmode               | Diverse functies              |                         |
| Seault                        |                        |                      |                               | 4                       |
| Fault System                  | n Zoek fu              | unctie /             | Reset                         |                         |
| Fault<br>Transmission         | n De                   |                      | )                             |                         |
| Fault Signal                  |                        |                      |                               |                         |
| 1                             | Brand                  |                      |                               |                         |
|                               |                        |                      |                               | <b>i</b>                |
| Cannacted                     | Panel Country Code: PE |                      |                               | Fastish (Listed States) |
| Connected P                   | area, country code. Dc |                      |                               | English (United States) |
| 1                             |                        |                      | 1                             |                         |
| Led's toestan                 | id hoofdmeni           | u Terug<br>(in menu) | Toegang<br>(bedieningsniveau) | ▼<br>Zoemer uit/aan     |

www.jacobsbeveiliging.be

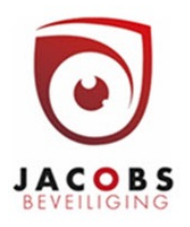

## Toegangsrechten

 Via sleutelschakelaar Mits functie geprogrammeerd werd

- Met code
  - gebruikersID 2
  - wachtwoord 000000

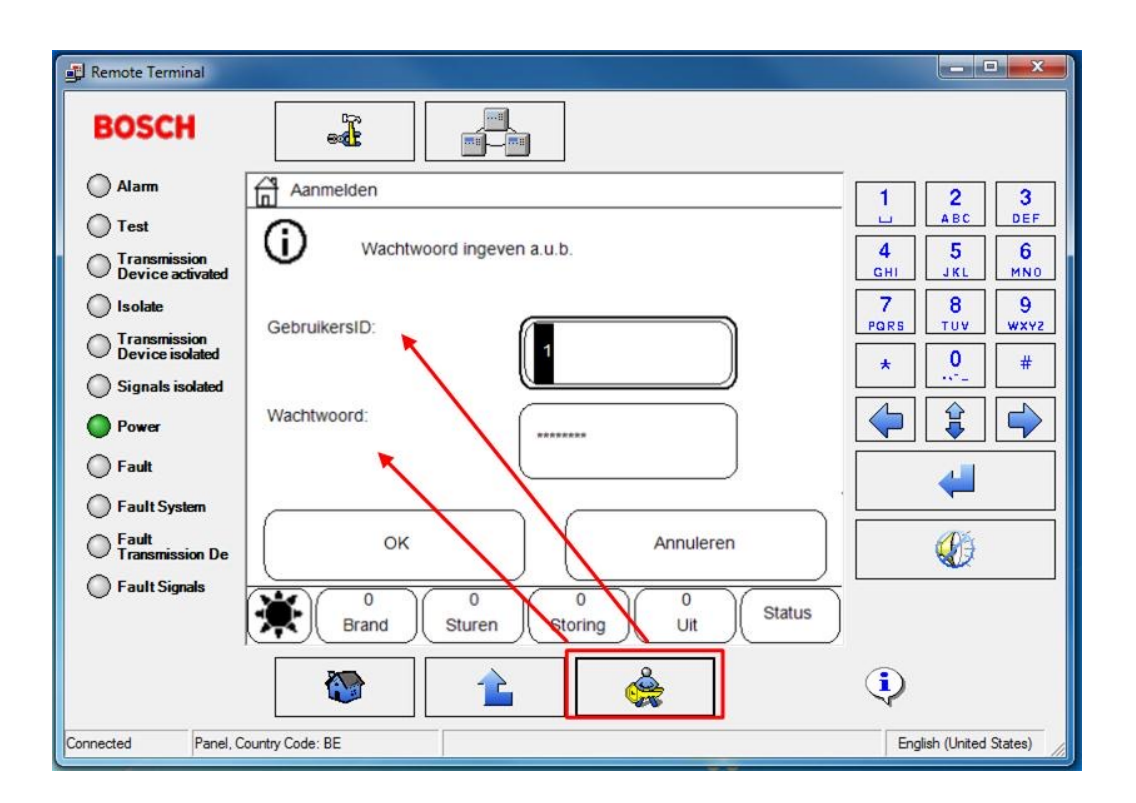

## Taal wijzigen

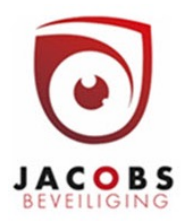

- Druk op het huisje (hoofdmenu)
- Druk op 1.
- Kies OK.
- Kies Nederlands of een andere gewenste taal.

#### Brandalarm in dagmode

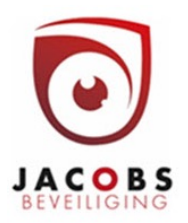

Dagmode = er is iemand aanwezig die controleert of het alarm echt is.

Er komt een alarm (2) met alarmmelding (3) binnen op de brandcentrale. Het intern alarm gaat af (zoemer).

Druk binnen de bevestigingstijd (4) op "bevestigen" (5), anders worden alle sirenes en sturingen actief.

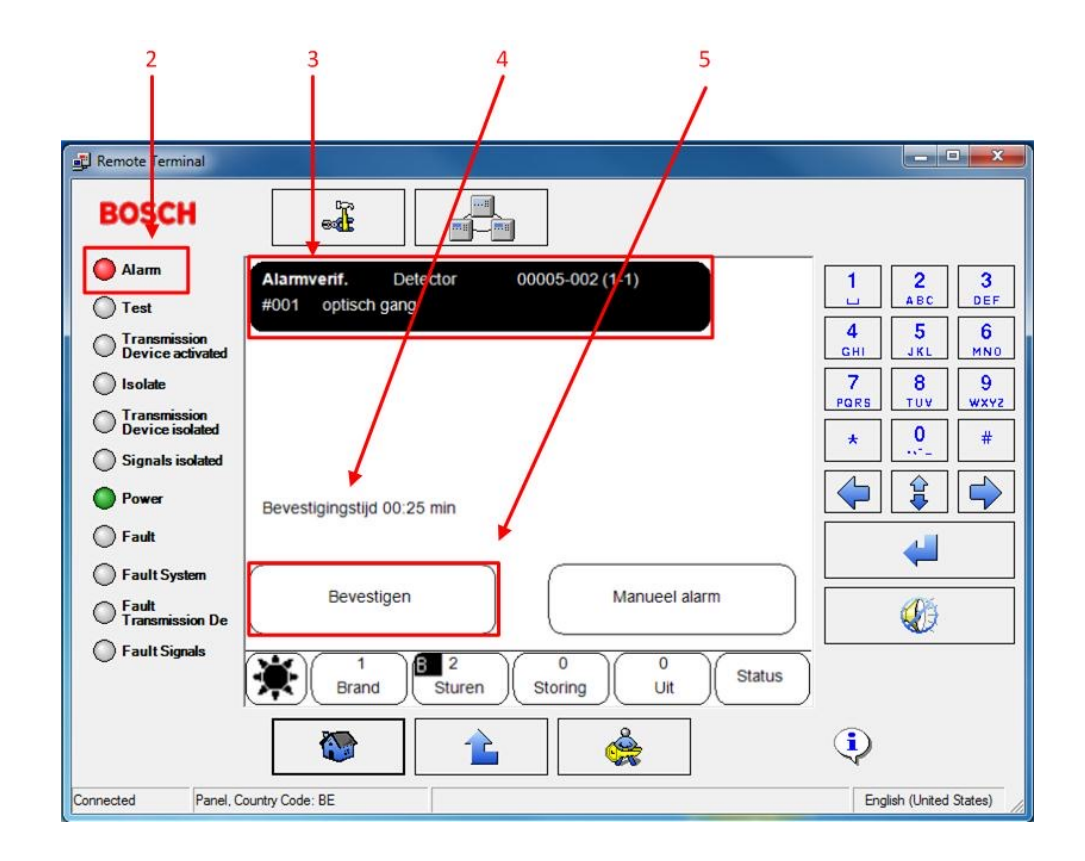

#### Brandalarm in dagmode onderzoeken

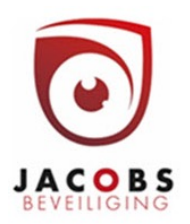

De onderzoekstijd begint te lopen (controle alarm op echtheid).

Vals alarm => Reset

Echte brand => Manueel alarm

BOSCH 🔵 Alarm Alarmverif. Detector 00005-002 (1-1) 2 3 1 ABC DEF #001 optisch gang Test 5 6 4 Transmission Device activated GHI JKL MNO 7 Isolate 8 9 PORS TUV WXYZ Transmission Device isolated 0 # \* Signals isolated ¢  $\Rightarrow$  $\langle \rangle$ Power Onderzoektijd 04:50 min C Fault Fault System Reset Manueel alarm Fault Transmission De Ø Fault Signals 0 0 0 Status Brand Sturen Storing Uit ê  $(\mathbf{i})$ ~ Panel, Country Code: BE English (United States) Connected

Opmerking

Als de onderzoekstijd op 0 staat, gaat het alarm automatisch af. 🛃 Remote Terminal

# Brandalarm in dagmode bevestigen

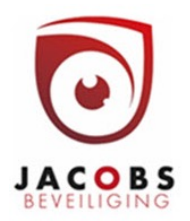

Na manueel alarm nogmaals bevestigen met OK

Nu gaan de sirenes af en worden alle alarmsturingen actief

Alternatief: handbrandmelder in gebouw indrukken

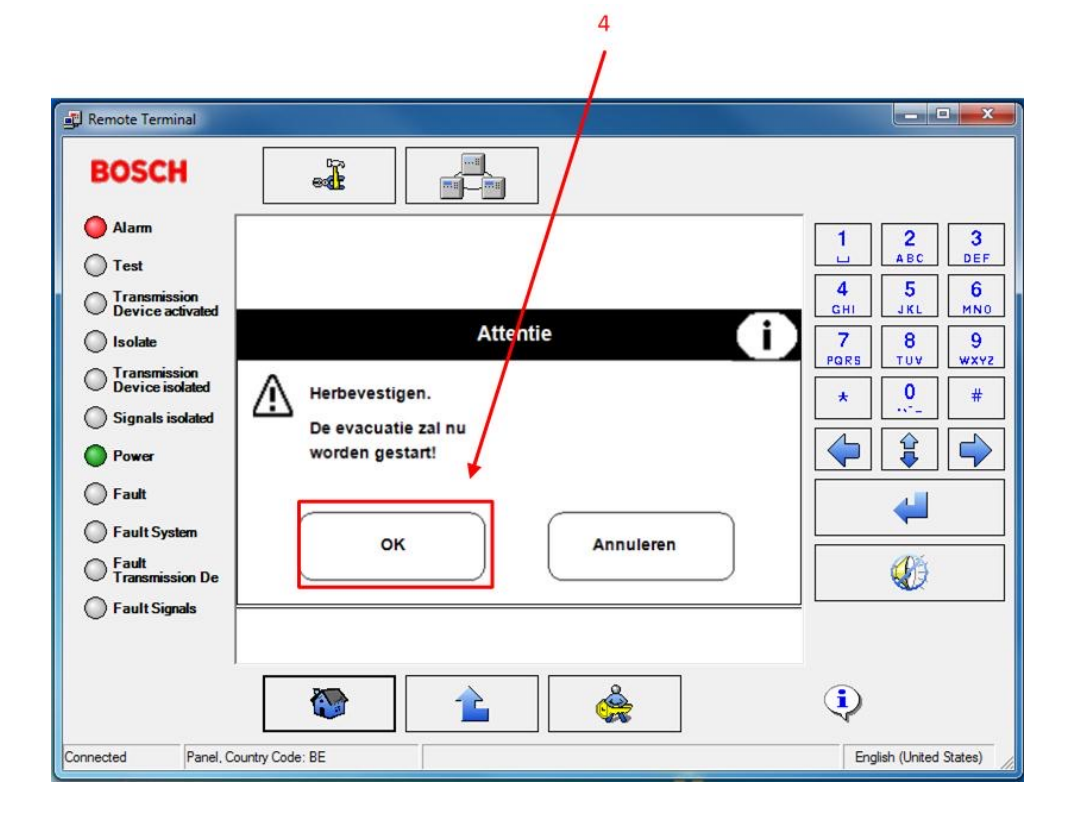

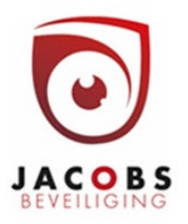

#### Melders uitschakelen

Opm.

Blokkeren = alarm en storing negeren

Uitschakelen = alarm negeren, storing tonen

• Roep het hoofdmenu op. Druk hiervoor op het huisje (1)

• Meld je aan met de code of toegangssleutel (2).

• Druk op uitschakelen/blokkeren (3).

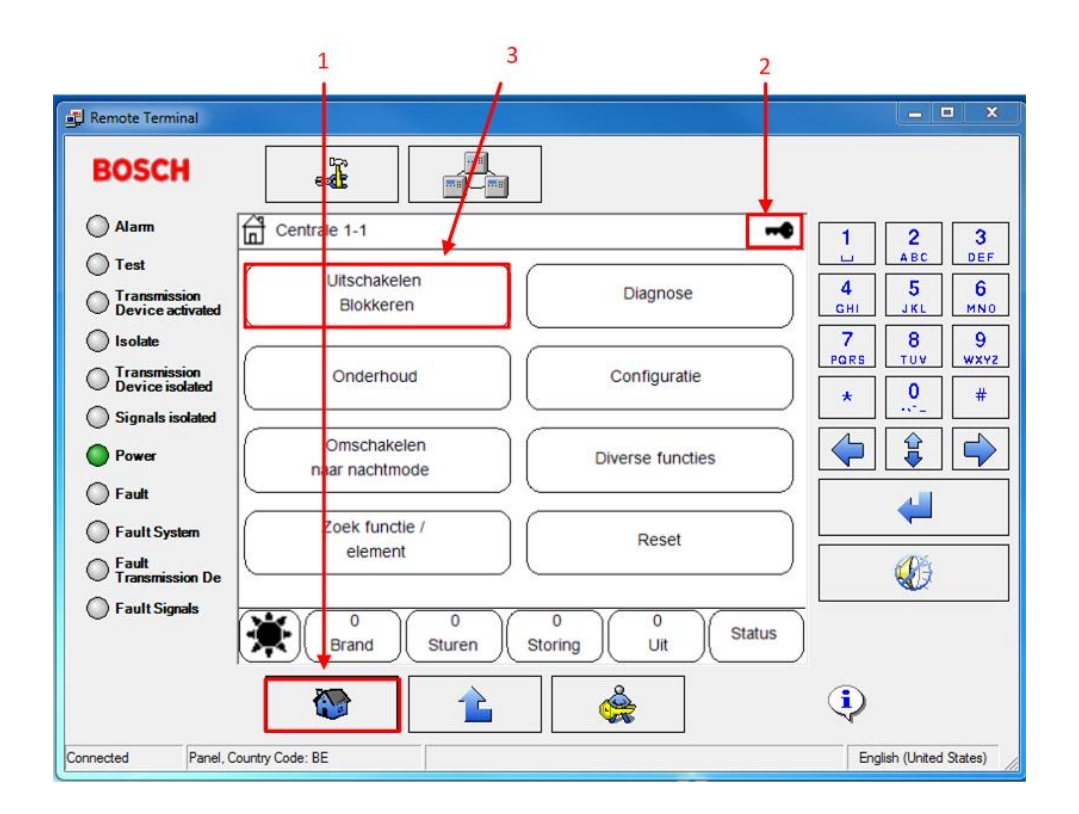

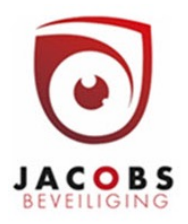

Kies Uit voor uitschakelen

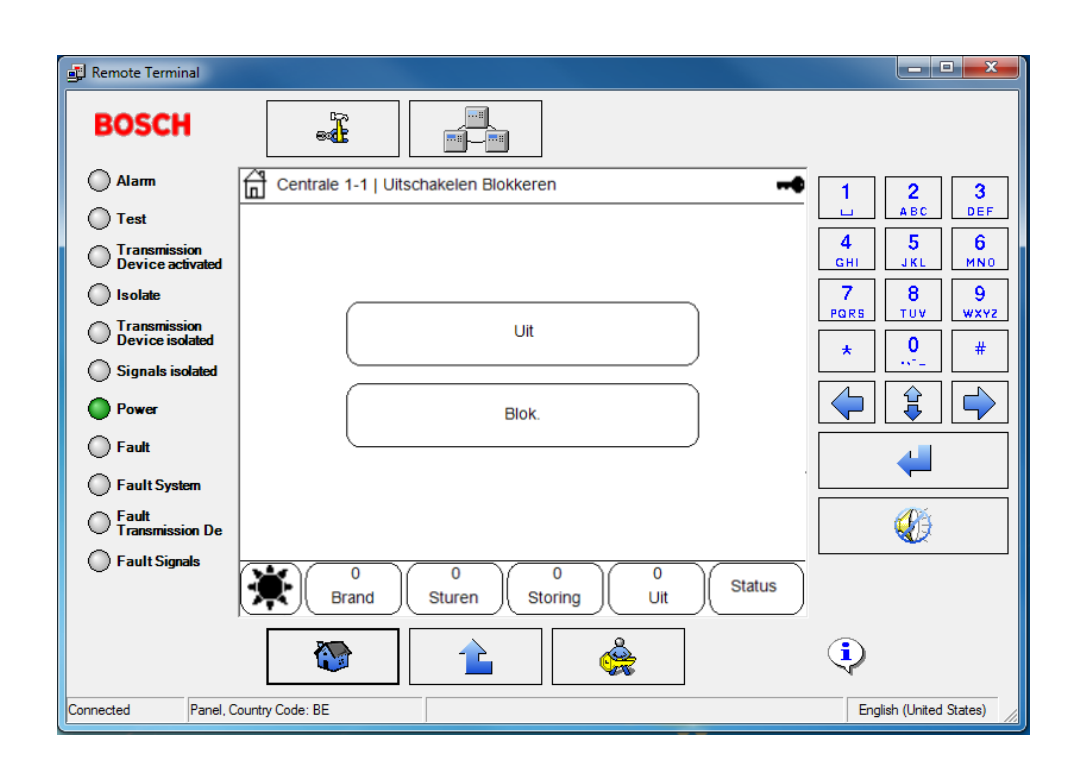

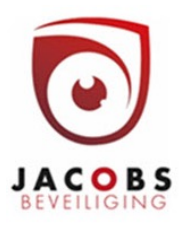

Kies detector (5)

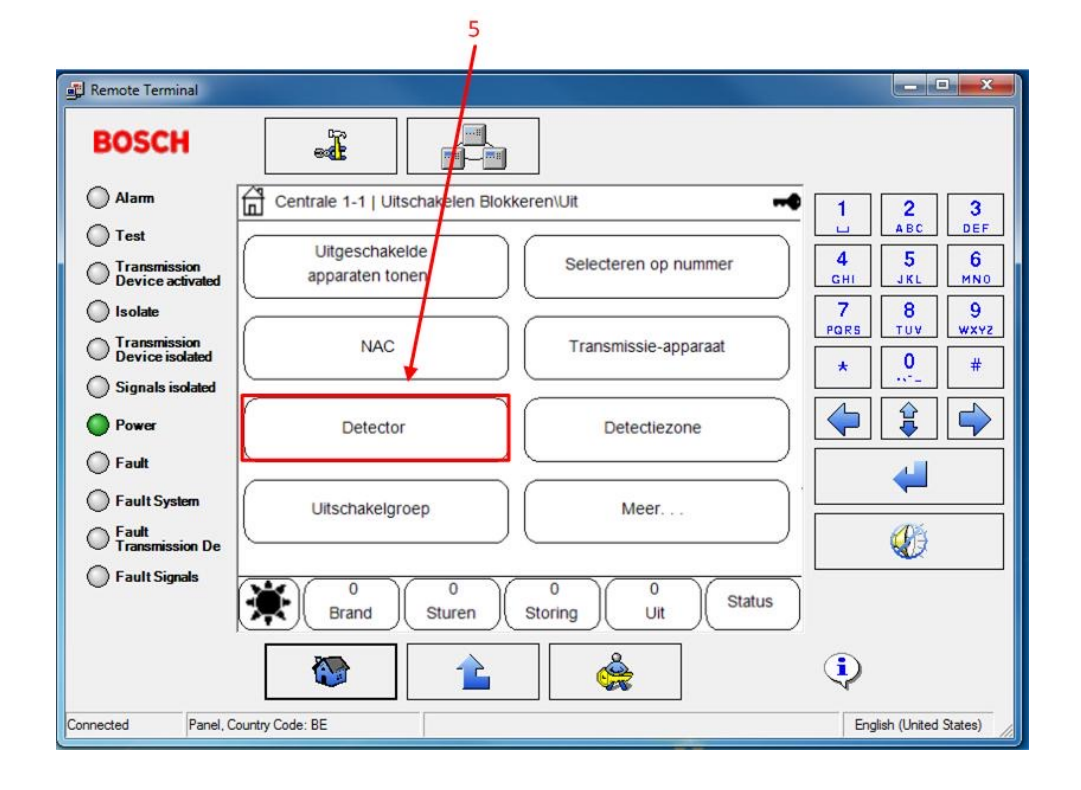

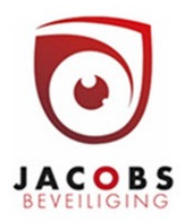

Kies de manier waarop je de melder wil gaan zoeken

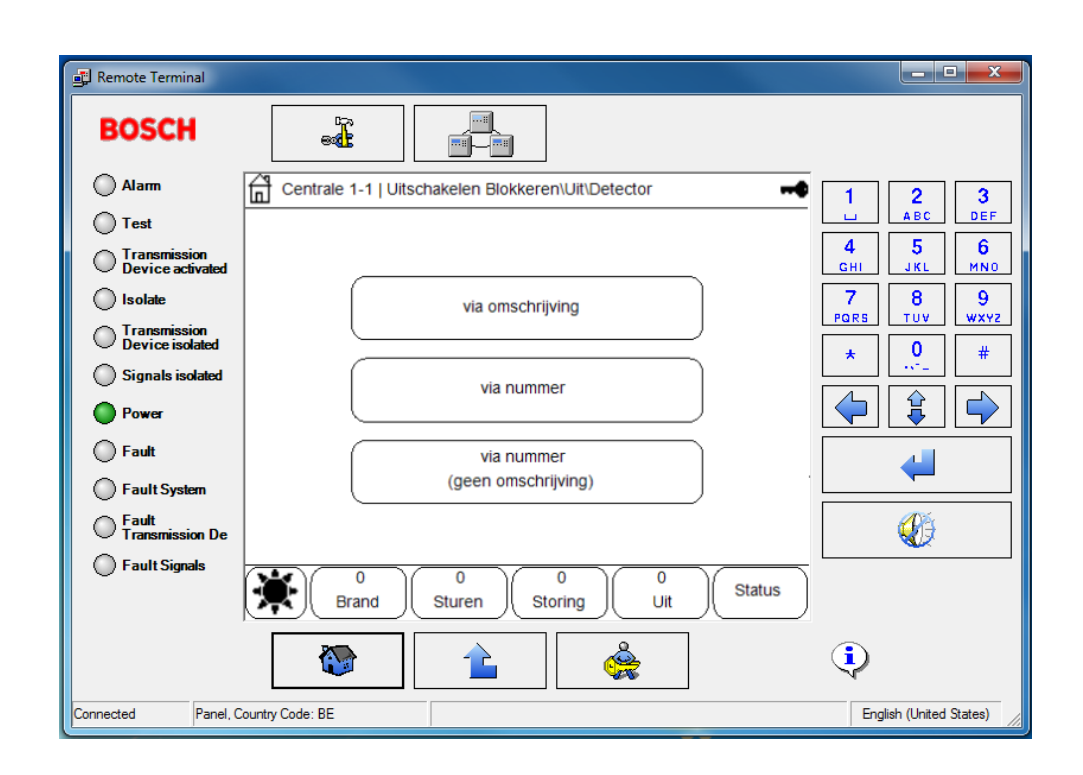

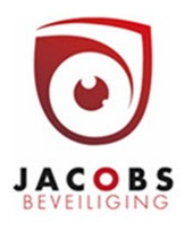

- Zoek de detector in de lijst; hier op omschrijving (7),
- Selecteer de melder(8);
- Druk op uit (9).

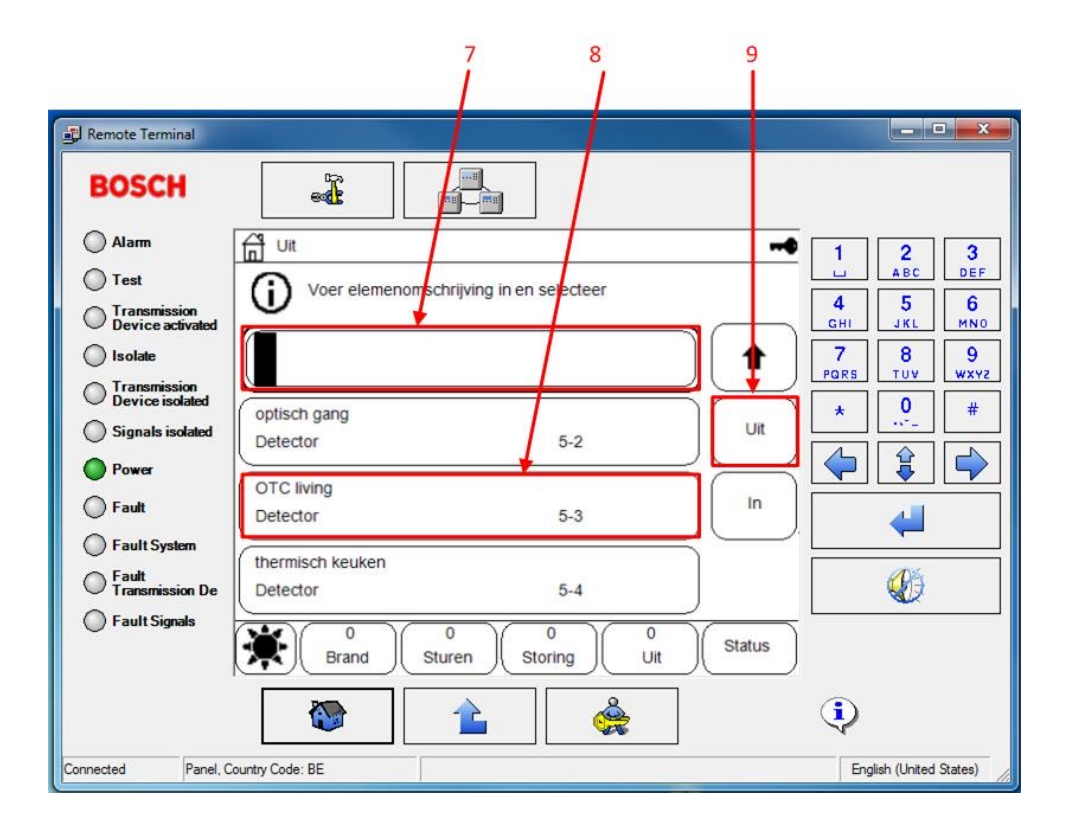

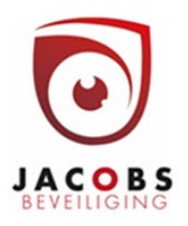

#### Onderhoud / test uitvoeren

- Roep het hoofdmenu op (1)
- Druk op onderhoud (2).

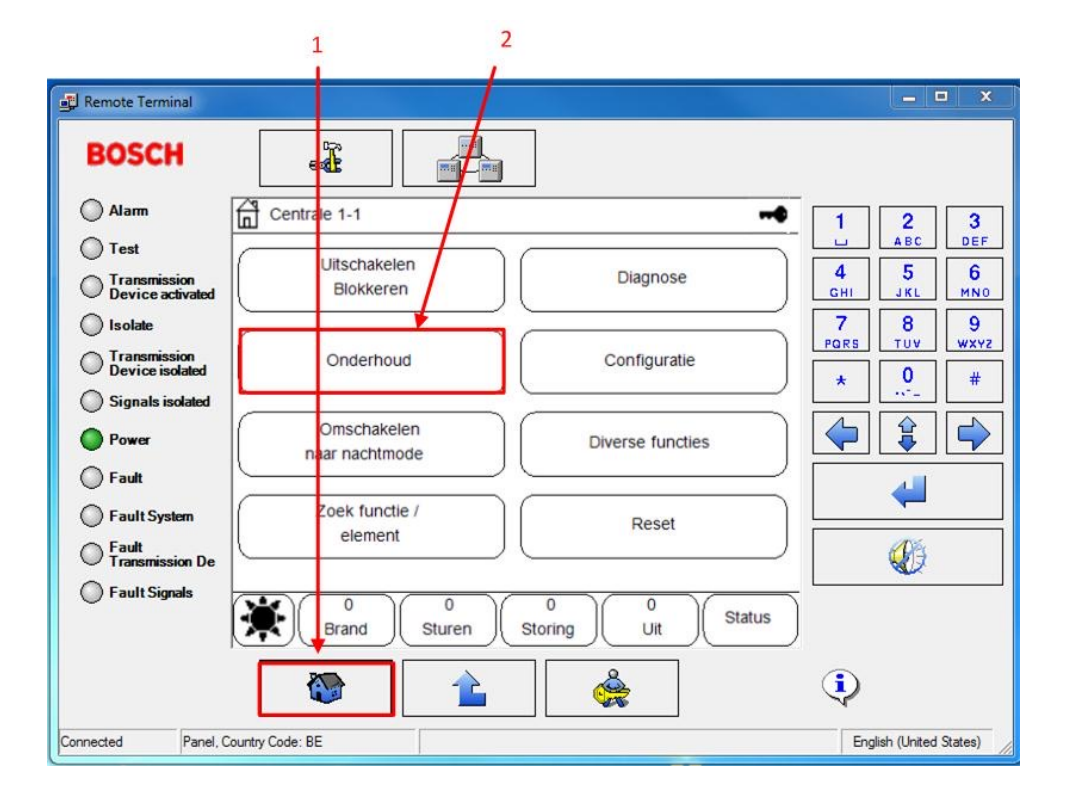

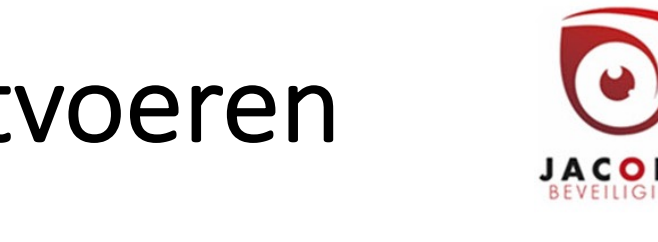

## Onderhoud / test uitvoeren (vervolg)

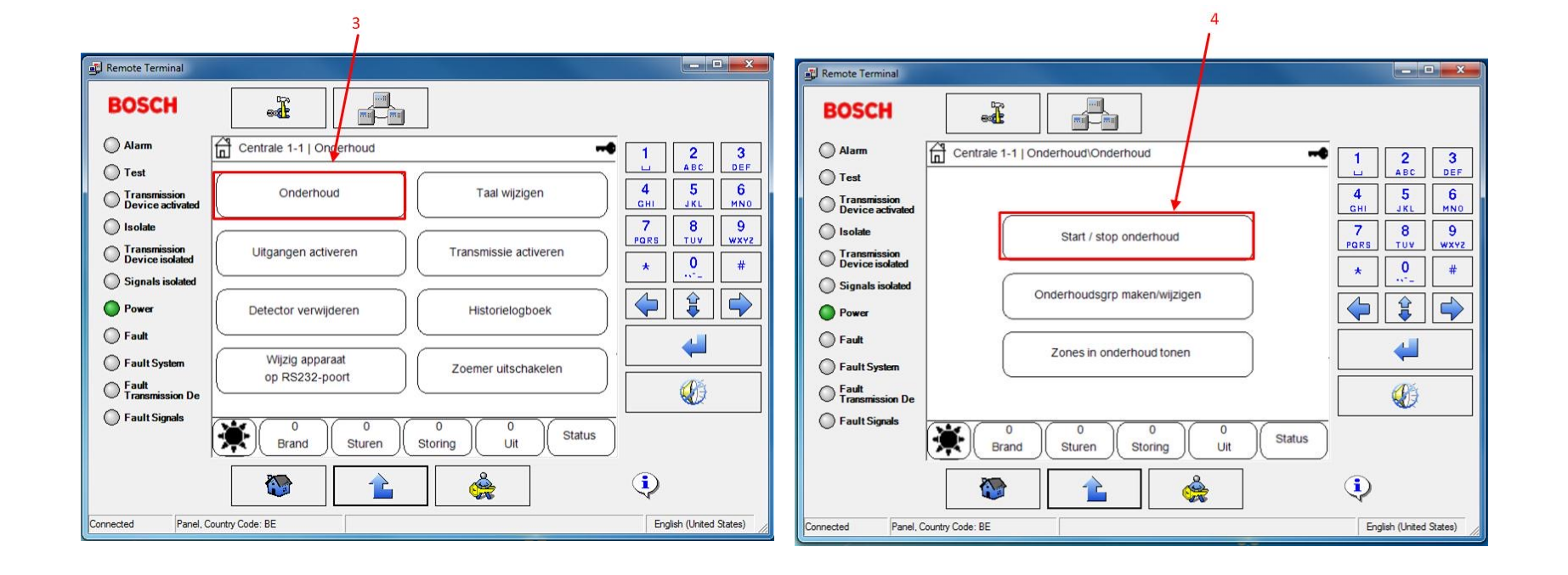

## Onderhoud / test uitvoeren

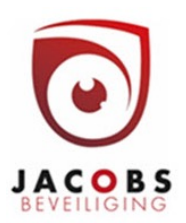

De orden buosgoe (G)) wordt best vooraf in de rps software gedefinieerd. Alternatief kan getest worden per zone.

Kies tussen opeenvolgend onderhoud (6) = afzonderlijk testen van O,T en C sensoren of simultaan onderhoud (7) = gelijktijdig testen van alle sensoren

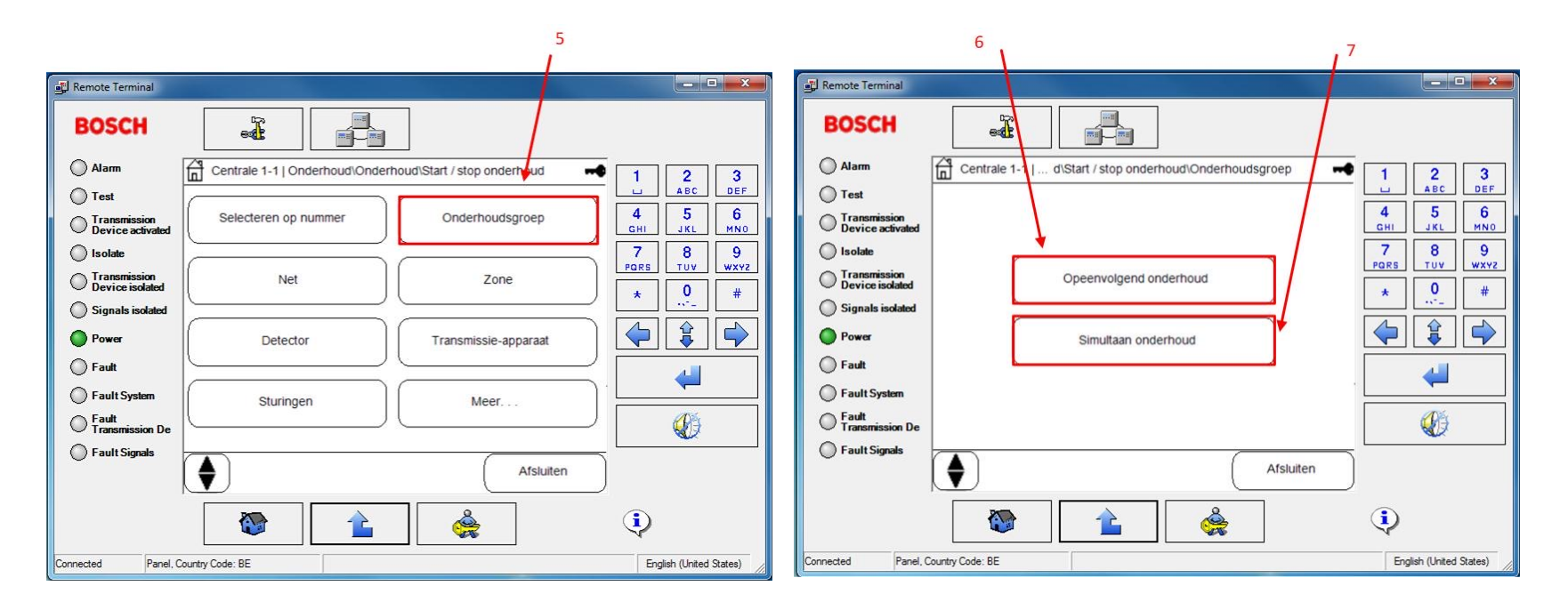

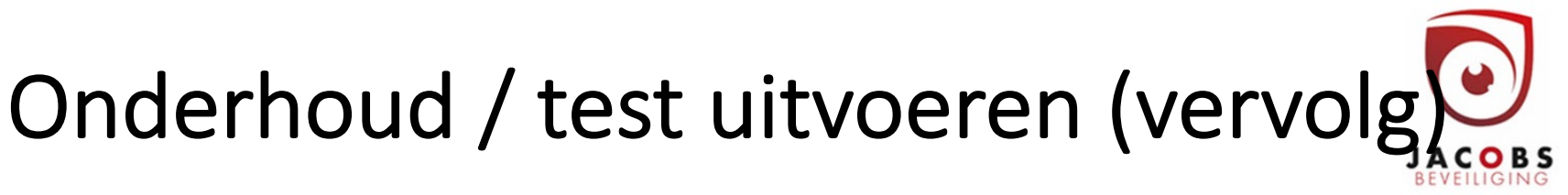

Zoek de onderhoudsgroep op nummer (8); kies deze uit de lijst (9) –de gekozen onderhoudsgroep heeft een zwart kader– en schakel de onderhoudsgroep in (10).

Als het onderhoud afgewerkt is, druk JA (12) om af te sluiten.

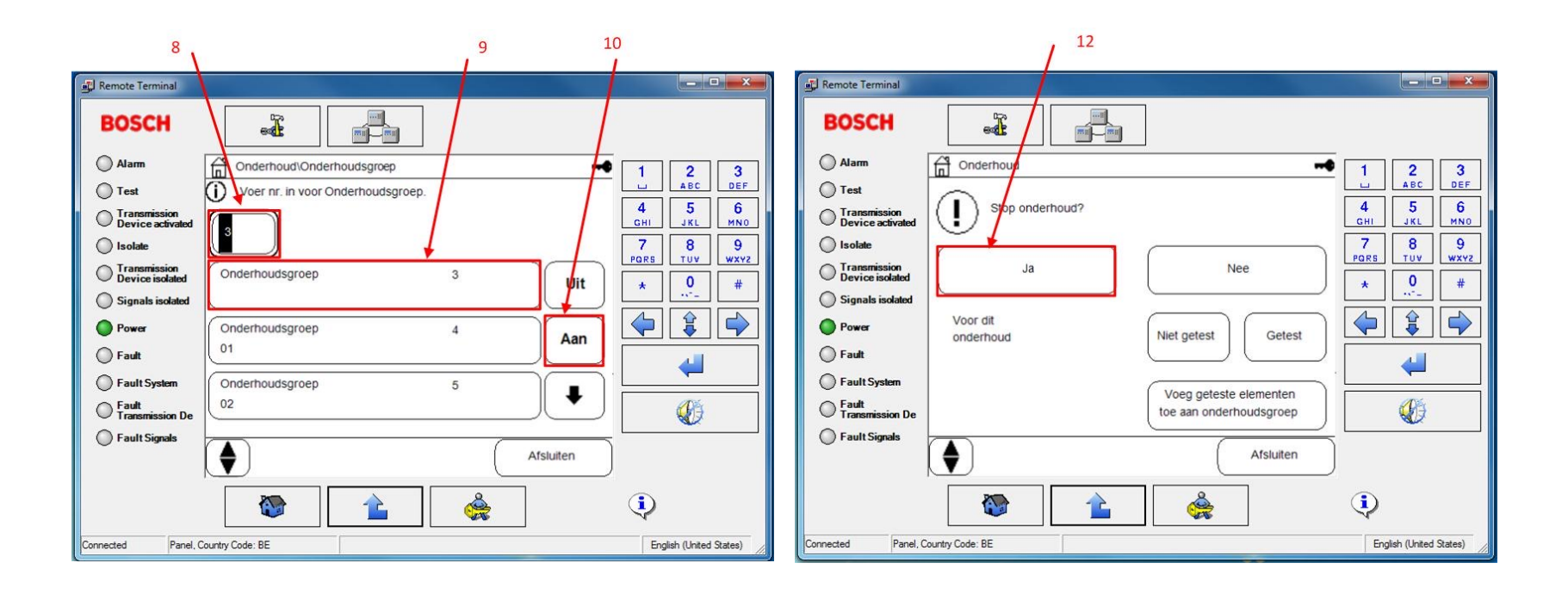

## Configuratie

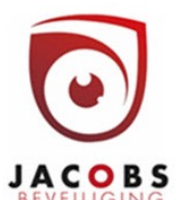

Ga naar hoofdmenu (1)

Meld je aan (2)

Kies configuratie (3)

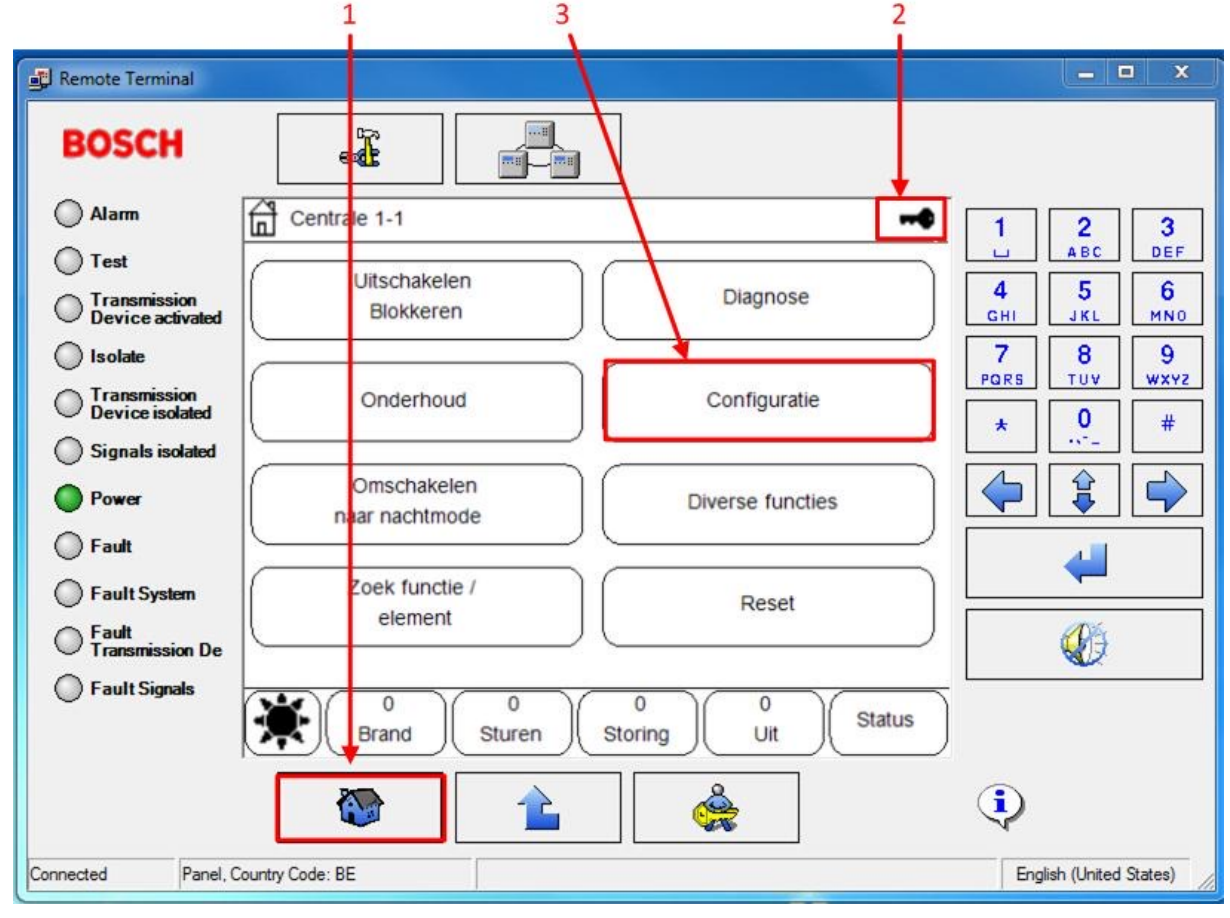

# Configuratie: gevoeligheid meld

Kies detectorgevoeligheid wijzigen (4). Selecteer vervolgens de detector (5,6).

4

|                                  | 1                                           |                         |
|----------------------------------|---------------------------------------------|-------------------------|
| Remote Terminal                  |                                             |                         |
| BOSCH                            |                                             |                         |
| Alarm                            | Centrale 1-                                 | 1 2 3                   |
| O Test                           |                                             | ABC DEF                 |
| Transmission<br>Device activated |                                             | 4 5 6<br>GHI JKL MNO    |
| 🔘 Isolate                        | In-/uitgangsgrp instellen Groepen instellen | 7 8 9                   |
| Transmission<br>Device isolated  |                                             | + 0 #                   |
| Signals isolated                 | Detectorgevoeligheid Gebruiker              |                         |
| Power                            |                                             |                         |
| 🔘 Fault                          | Elementnamen wijzinen Overzicht             | 4                       |
| Fault System                     |                                             |                         |
| Fault<br>Transmission De         |                                             |                         |
| Fault Signals                    | 0 0 0 0 Storing Uit Status                  |                         |
|                                  |                                             | <b>i</b>                |
| Connected Panel,                 | Country Code: BE                            | English (United States) |

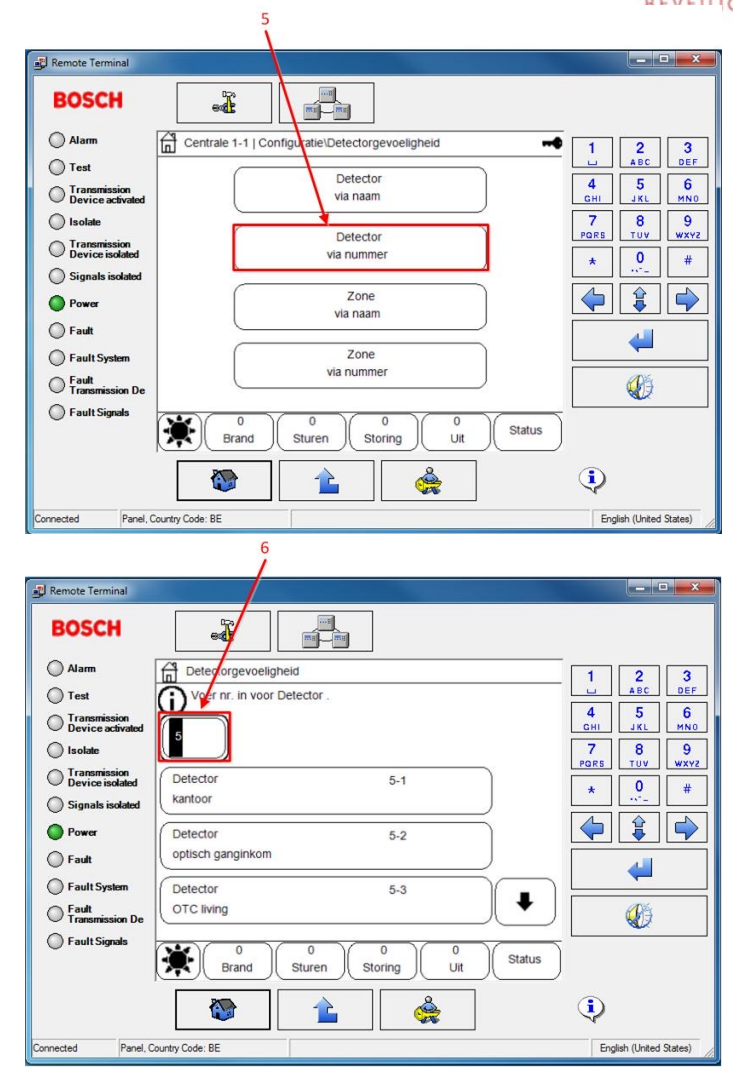

#### www.jacobsbeveiliging.be

## Configuratie : gevoeligheid melder wijzigen (vervolg)

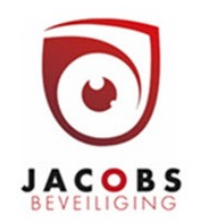

De alternatieve gevoeligheid komt overeen met de gevoeligheid ingesteld onder "further sensitivity" in de rps software.

7

Standaard zijn de rechten toegekend aan gebruiker 9 (installateurscode) vereist. De rechten kunne in rps ook aan gebruiker 2 gegeven worden.

| Remote Terminal                                                                                                    |                                                                                                    |           |                                                                                                    | 🛃 Remote Terminal                                                                                                    |                                                                                                    |  |
|----------------------------------------------------------------------------------------------------|----------------------------------------------------------------------------------------------------|-----------|----------------------------------------------------------------------------------------------------|----------------------------------------------------------------------------------------------------|----------------------------------------------------------------------------------------------------|--|
| BOSCH                                                                                                    | -                                                                                                    |           |                                                                                                    | BOSCH                                                                                                    |                                                                                                    |  |
| <ul> <li>Alarm</li> <li>Test</li> <li>Transmission</li> <li>Isolate</li> <li>Transmission</li> <li>Device isolated</li> <li>Signals isolated</li> <li>Power</li> <li>Fault</li> <li>Fault System</li> <li>Fault Signals</li> </ul> | Detectorgevoe     Fysiek adres     03.01-005 (1)     Detector     kantoor     Toegekend:     Alternatief: H     Standaard     OK     OK     Brand | Annuleren | 1       2       3         4       5       6         4       5       4         7       8       9         7       8       9         *       0       #          #          #          #          #          #          #          #          #          # | <ul> <li>Alarm</li> <li>Test</li> <li>Transmission<br/>Device scivated</li> <li>Isolate</li> <li>Transmission<br/>Device isolated</li> <li>Signals isolated</li> <li>Power</li> <li>Fault</li> <li>Fault System</li> <li>Fault Signals</li> <li>0 Mathematical System</li> <li>Fault Signals</li> <li>0 Mathematical System</li> <li>Fault Signals</li> <li>0 Mathematical System</li> <li>Fault Signals</li> <li>0 Mathematical System</li> <li>Fault Signals</li> <li>0 Mathematical System</li> <li>0 Mathematical System</li> <li>0 Mathematical Sy</li></ul> | 2 3<br>ABC DEF<br>4 5 6<br>4 5 6<br>7 8 9<br>7 8 9<br>7 0 4<br>0 4<br>0 4<br>0 4<br>0 4<br>0 4<br>0 4<br>0 4 |  |
|                                                                                                    |                                                                                                    |           | ٩                                                                                                    |                                                                                                    | 2                                                                                                    |  |
| Connected Panel, Country Code: BE English (United States) English (United States)                                                                                                    |                                                                                                    |           |                                                                                                    |                                                                                                    |                                                                                                    |  |

## Configuratie : naam wijzigen

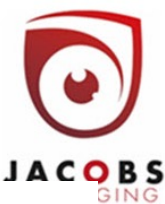

Kies elementnamen wijzigen (4). Selecteer vervolgens de zone (5) en de detector (6).

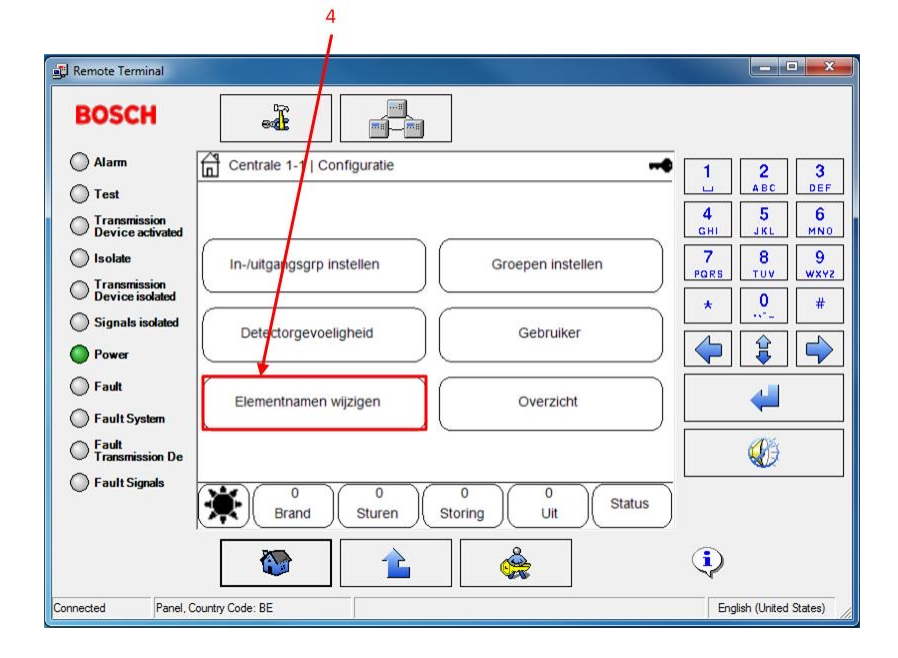

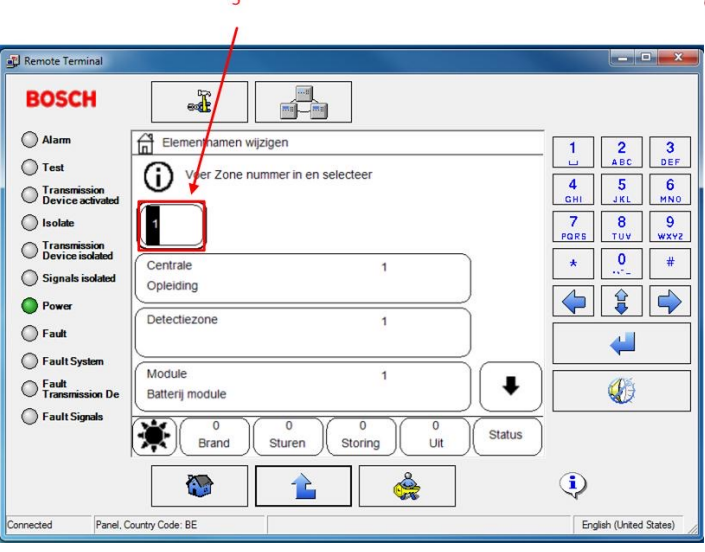

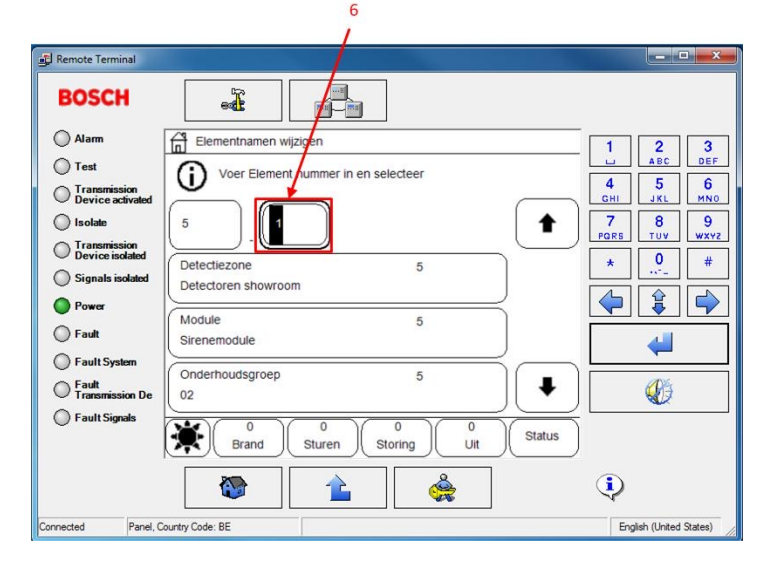

www.jacobsbeveiliging.be

## Configuratie : naam wijzigen (vervolg

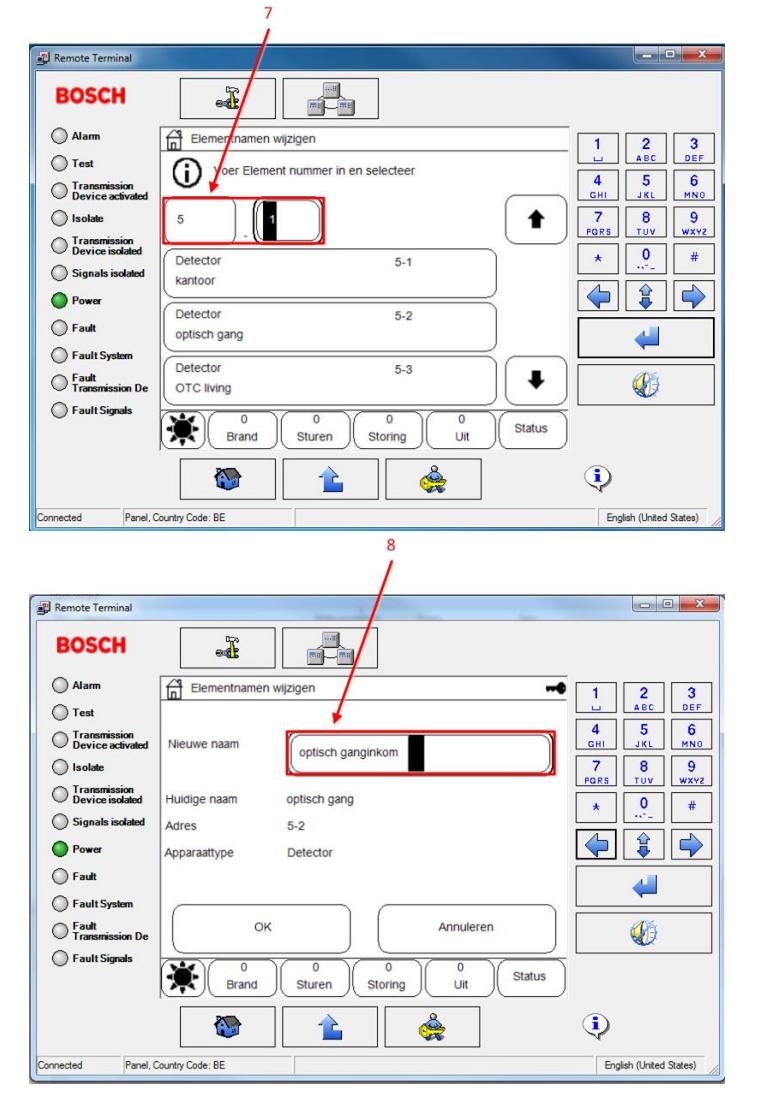

Selecteer de detector op nummer of naam (7). U kunt nu de naam wijzigen (8). De nieuwe naam verschijnt nu in de lijst (9).

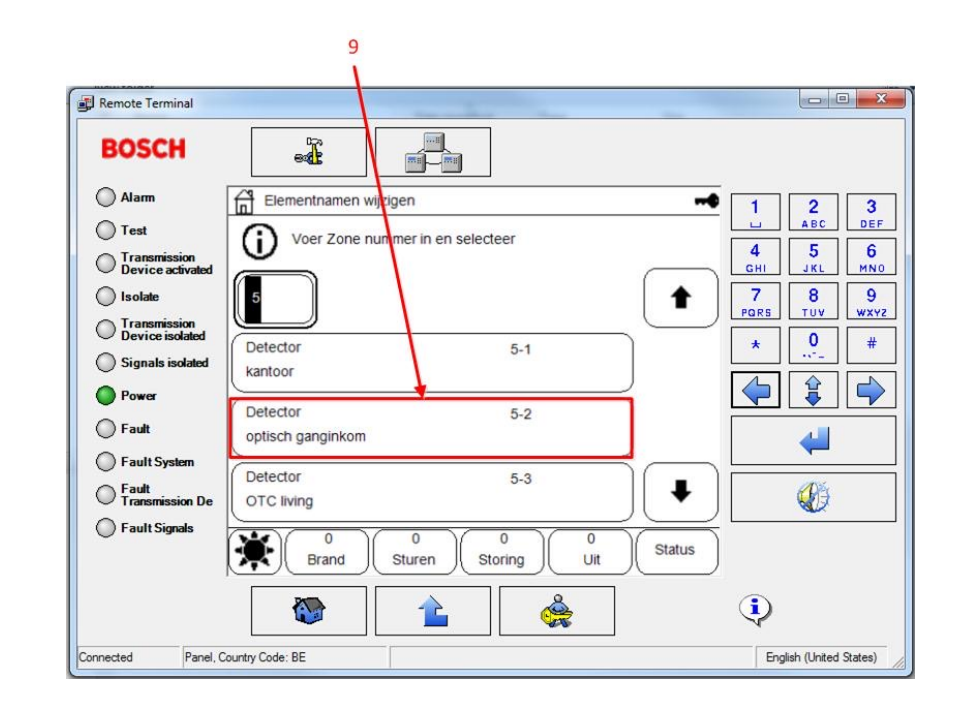